# オープンリゾルバ状態確認マニュアル

## 第1.1版 2013年5月16日

近畿大学 総合情報システム部 (KUDOS)

本書では、DNS サーバが「オープンリゾルバ」の状態かどうかの確認手順を説明いたします。

本書での確認の結果、「オープンリゾルバ」(DNS サーバが学外からの再帰問合せを許可している)の状態の場合、その DNS サーバが DNS アンプ攻撃・DNS ポイズニング攻撃等に悪用される可能性が、大阪府サイバーテロ対策 連絡協議会事務局から指摘されております。

参考 URL(<u>https://www.npa.go.jp/cyberpolice/detect/pdf/20130411.pdf</u>)

### 手順1、「nslookup(dig)テスト【DNS サーバ接続確認】」サイトを開く。

URL:(<u>http://www.cman.jp/network/support/nslookup.html</u>)をクリックする。 (図 1-1)の画面が埋め込まれたサイトが開きます。

| nslookup/dig コマンド発行        |
|----------------------------|
| ホスト名(FQDN)またはIPアドレス        |
|                            |
| オプション                      |
| ANY                        |
| □debugモードを使用する             |
| □入力IPアドレスをin-addr.arpalこ変換 |
| DNSサーバ(問合せ先DNSを指定する場合のみ)   |
| DNSサーバに指定がない場合は当社DNSを使用    |
| nslookup実行                 |
| コマンド<br>digコマント実行          |
| (図 1-1)                    |

### 手順2、「ホスト名」「DNS サーバ」を入力し、「nslookup 実行」ボタンを押します。

【入力内容】

「ホスト名」:学外のホスト名(画面例:「<u>www.google.co.jp</u>」等) 「DNS サーバ」:確認したい DNS サーバの IP アドレス 参考例:(図 2-1)

| nslookup/dig コマンド発行                       |  |
|-------------------------------------------|--|
| ホスト名(FQDN)またはIPアドレス                       |  |
| www.google.co.jp                          |  |
| オプション                                     |  |
| ■ debugモードを使用する                           |  |
| □入力IPアドレスをin-addr.arpaに変換                 |  |
| DNSサーバ(間合せ先DNSを指定する場合のみ)<br>163-51-XX-XXX |  |
| DNSサーバに指定がない場合は当社DNSを使用                   |  |
| nslookup実行                                |  |
| コマンド<br>digコマンド実行                         |  |

(図2-1)

### 手順3、「nslookupコマンド実行」ページが開くので、結果を確認する。

DNS サーバの設定により、下記の2パターンのうち、どちらかの結果が返ってきます。

<結果パターン1> : 「REFUSED」 (図 3-1)

この結果が返ってきた場合は「オープンリゾルバではない」状態ですので、問題ありません。 確認作業は以上で完了となります。

| ⊞ nslookup⊐マ                        | ンド実行                                    |   |
|-------------------------------------|-----------------------------------------|---|
| あなたのIPアドレス                          |                                         |   |
| ご利用時間                               | 2013/04/19 17:27:03                     |   |
| 入力ホスト名                              | TTT.google.co.jp                        |   |
| 正引きIPアドレス                           | 74.125.235.95                           |   |
| ※ 結果につきましては                         | 保証をいたしておりませんのでご注意ください。                  |   |
| 発行コマンド<br>「nslookup -type=          | ANY -timeout=5 www.google.co.jp 163.51. | ļ |
| Server: 163.51.<br>Address: 163.51. | . <b>.</b> #53                          |   |
| ** server can't 1                   | ind www.google.co.jp: REFUSED           |   |
|                                     | <sup>K</sup> 終了しました。<br>▷ でした。          |   |

(図 3-1)

<結果パターン2> :「Authoritative answers can be found」(図 3–2) この結果が返ってきた場合は、「オープンリゾルバ」状態ですので早急に対策が必要です。 「手順4:対策について」に進んでください。

| 🗄 nslookupコマ                                                                                                    | ンF実行                                                                                                    |
|----------------------------------------------------------------------------------------------------|----------------------------------------------------------------------------------------------------|
| あなたのIPアドレス                                                                                                    |                                                                                                    |
| ご利用時間                                                                                                    | 2013/04/19 17:57:35                                                                                                    |
| 入力ホスト名                                                                                                    | www.google.co.jp                                                                                                    |
| 正引きIPアドレス                                                                                                    | 74.125.235.88                                                                                                    |
| ※結果につきましては                                                                                                    | 呆証をいたしておりませんのでご注意ください。                                                                                                    |
|                                                                                                    |                                                                                                    |
|                                                                                                    |                                                                                                    |
|                                                                                                    |                                                                                                    |
| 発行コマンド<br>「nslookup -type=A                                                                                                    | NY -timeout=5 www.google.co.jp 163.51.                                                                                                    |
| Server: 163.51.<br>Address: 163.51.<br>Non-authoritative<br>www.google.co.jp H<br>Name: www.google.c<br>Address: 74.125.23<br>Name: www.google.c<br>Address: 74.125.23<br>Name: www.google.c<br>Address: 74.125.23 | answer:<br>has AAAA address 2404:6800:400a:800::101f<br>co.jp<br>55.215<br>co.jp<br>55.216<br>co.jp<br>55.223                                                                                                    |
| Authoritative answ<br>google.co.jp names<br>google.co.jp names<br>google.co.jp names<br>google.co.jp names<br>ns1.google.com int<br>ns2.google.com int<br>ns3.google.com int<br>ns4.google.com int                 | vers can be found from:<br>server = ns4.google.com.<br>server = ns1.google.com.<br>server = ns2.google.com.<br>server = ns3.google.com.<br>sernet address = 216.239.32.10<br>sernet address = 216.239.34.10<br>sernet address = 216.239.36.10<br>sernet address = 216.239.38.10 |
| <br>nslookupコマンドが<br>応答時間は 0.071秒                                                                                                    | 終了しました。<br>でした。                                                                                                    |

(図 3-2)

### 手順4、対策について

方針:「オープンリゾルバ」状態を「オープンリゾルバではない」状態に設定変更を行ってください。

【設定変更例: BIND を利用されている場合】

#### <変更内容>

「オープンリゾルバ」(すべての再帰問合せを回答する)状態を 「オープンリゾルバではない」(学内ネットワークのみ再帰問合せを回答する)状態に変更する。

<変更対象ファイル> 「named.conf」ファイル内の下記の記述を変更してください。

#### <変更前>

allow-query-cache { any; }; allow-recursion { any; };

#### <変更後>

allow-query-cache { localhost; 163.51.0.0/16; }; allow-recursion { localhost; 163.51.0.0/16; };

詳細についてご不明な点は、KUDOS までご相談ください。

【問合せ先】 総合情報システム部(KUDOS) 内線:3450 メールアドレス:<u>kudos\_support@ml.kindai.ac.jp</u>